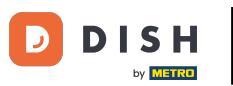

El primer paso es abrir el correo electrónico recibido y hacer clic en "haga clic aquí".

| Bonjour testtesttest owner,<br>Félicitations !! Votre nouveau restaurant <b>testtesttest</b> a été créé avec<br>succès.<br>Nous avons créé un utilisateur afin de vous permettre de gérer votre<br>compte et le menu.<br>Votre nom d'utilisateur est :<br>Pour définir le mot de passe merci de bien vouloir cliquer ici<br>Vous pouvez également copier et coller le lien ci-dessous dans une<br>nouvelle fenêtre de votre navigateur :<br>https://testtes-test.order.acc.app.hd.digital/admin/login/reset?<br>code=5HVlbDWgJR2UKnFiyX5RkMvFdGSP6Vj5eR7bRhdpWr |
|----------------------------------------------------------------------------------------------------|
| © 2020 testtesttest. All rights reserved.                                                                                                    |

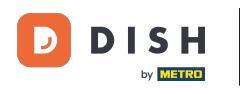

## **T** Restablezca su contraseña escribiendo una nueva.

| Reset your Password   Password   Confirm Password   Back to Login   Reset Password |                     |             |  |
|------------------------------------------------------------------------------------|---------------------|-------------|--|
| Reset your Password   Password   Confirm Password   Back to Login   Reset Password |                     |             |  |
| Reset your Password   Password   Confirm Password   Back to Login   Reset Password |                     |             |  |
| Confirm Password<br>Back to Login Reset Password                                   | Reset your Password | _           |  |
| Confirm Password Back to Login Reset Password                                      | Password            | _           |  |
| Back to Login Reset Password                                                       | Confirm Password    | _           |  |
|                                                                                    | Back to Login Re    | et Password |  |
|                                                                                    |                     |             |  |
|                                                                                    |                     |             |  |
|                                                                                    |                     |             |  |

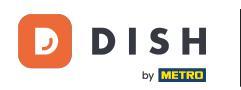

**Confirme la nueva contraseña escribiéndola nuevamente y haga clic en restablecer contraseña**.

| Reset your Password          |  |
|------------------------------|--|
| Back to Login Reset Password |  |
|                              |  |
|                              |  |

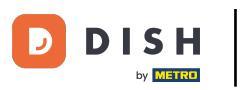

• Hacer clic

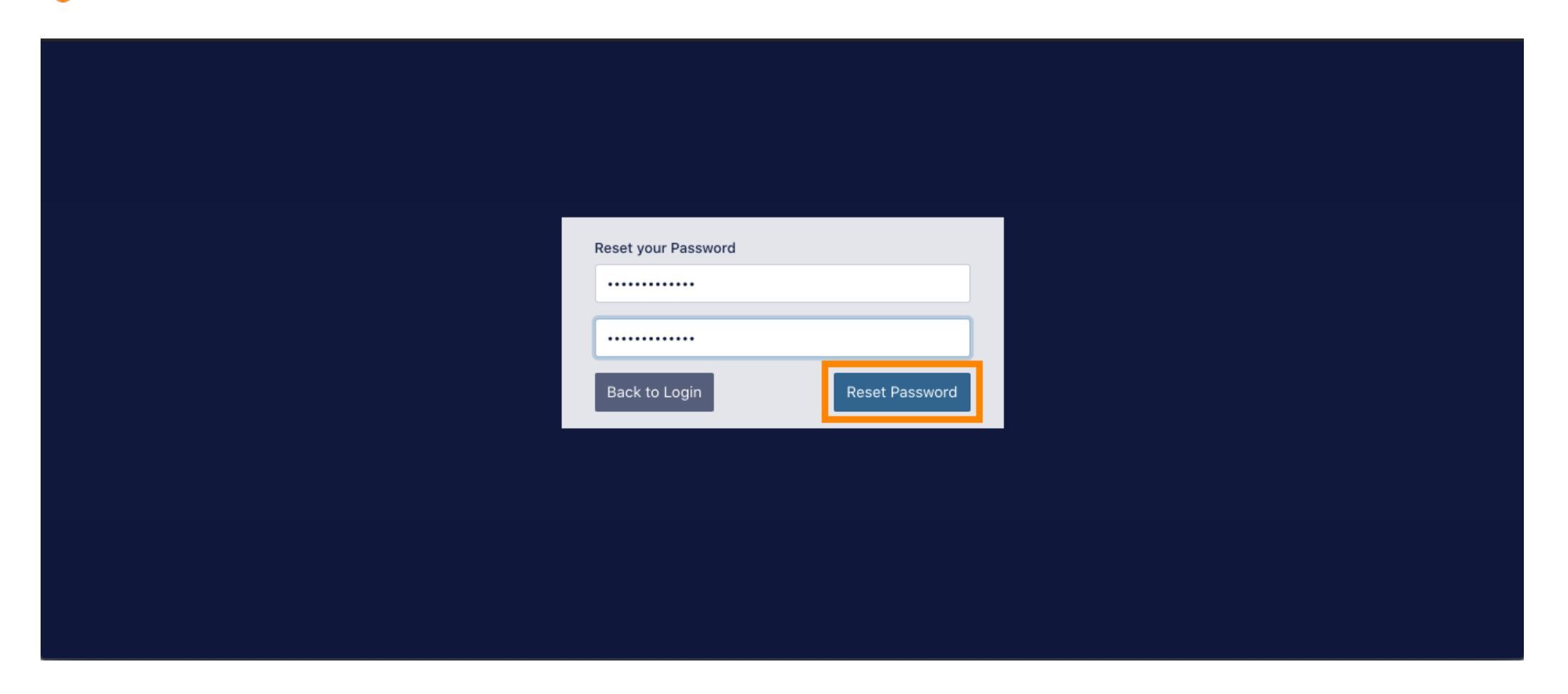

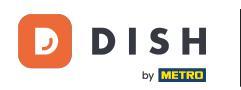

## Ahora inicia sesión escribiendo tu nombre de usuario (dirección de correo electrónico).

| Username                       |  |
|--------------------------------|--|
| c                              |  |
| Password                       |  |
| Forgot your password?    Login |  |
|                                |  |
|                                |  |

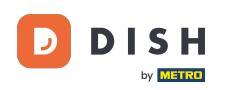

## T Y tu contraseña . Luego haz clic en "Iniciar sesión" .

| Username<br>c<br>Password |  |
|---------------------------|--|
| C<br>Password             |  |
|                           |  |
| Forgot your password?     |  |
|                           |  |

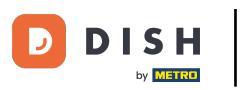

• Hacer clic

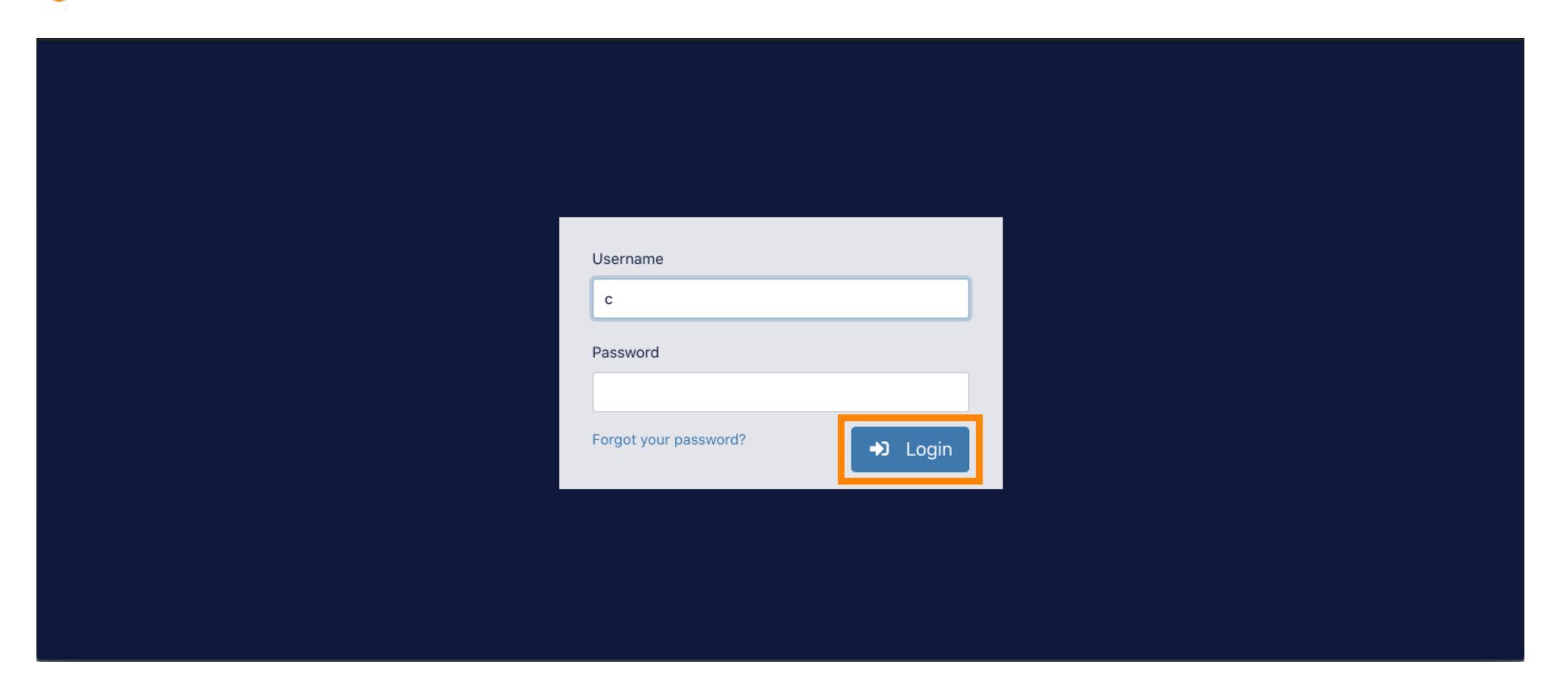

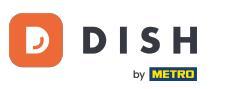

## Listo. Has iniciado sesión correctamente y estás de vuelta en tu panel de control.

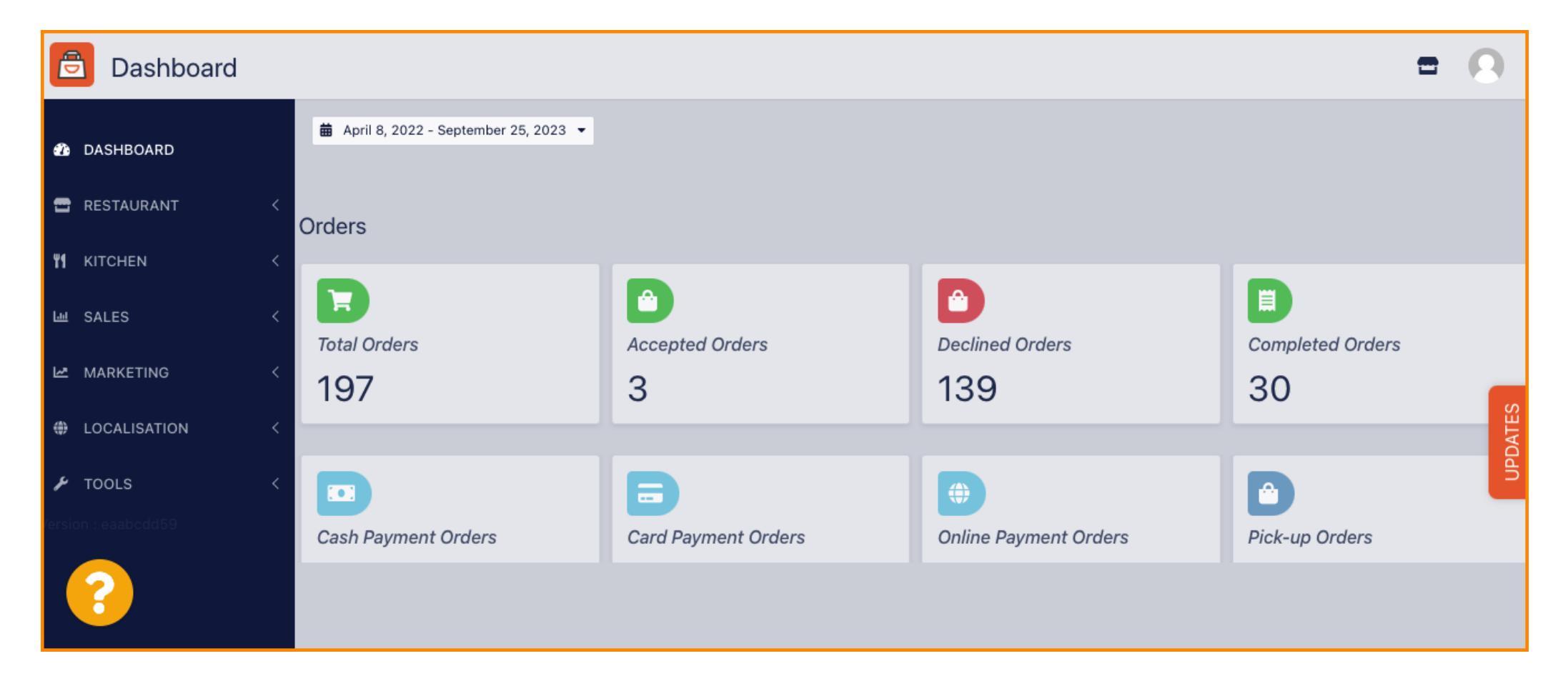

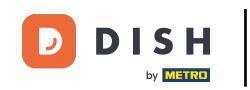

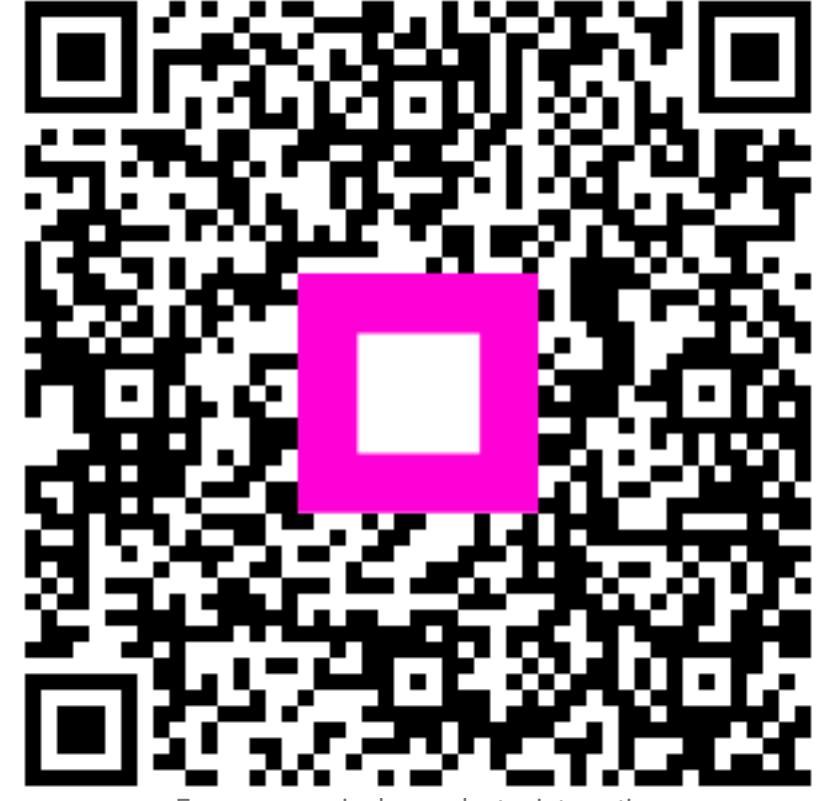

Escanee para ir al reproductor interactivo